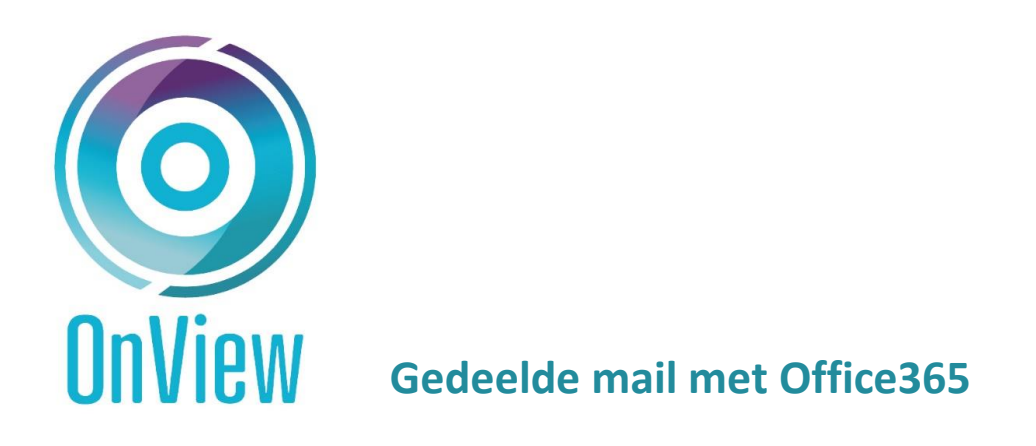

Betreft: Aanpassingen Microsoft beveiligingsupdate voor gedeelde mail uitvoeren voor 1 oktober

Door een beveiligingsupdate van Microsoft Office365 zal er eenmalig een aparte inlog uitgevoerd moeten worden door de OnView gebruiker om verder te kunnen mailen via 'Gedeelde mail'.

## Doorloop de volgende stappen:

1. Kies bij gedeelde mail voor optie: Office365

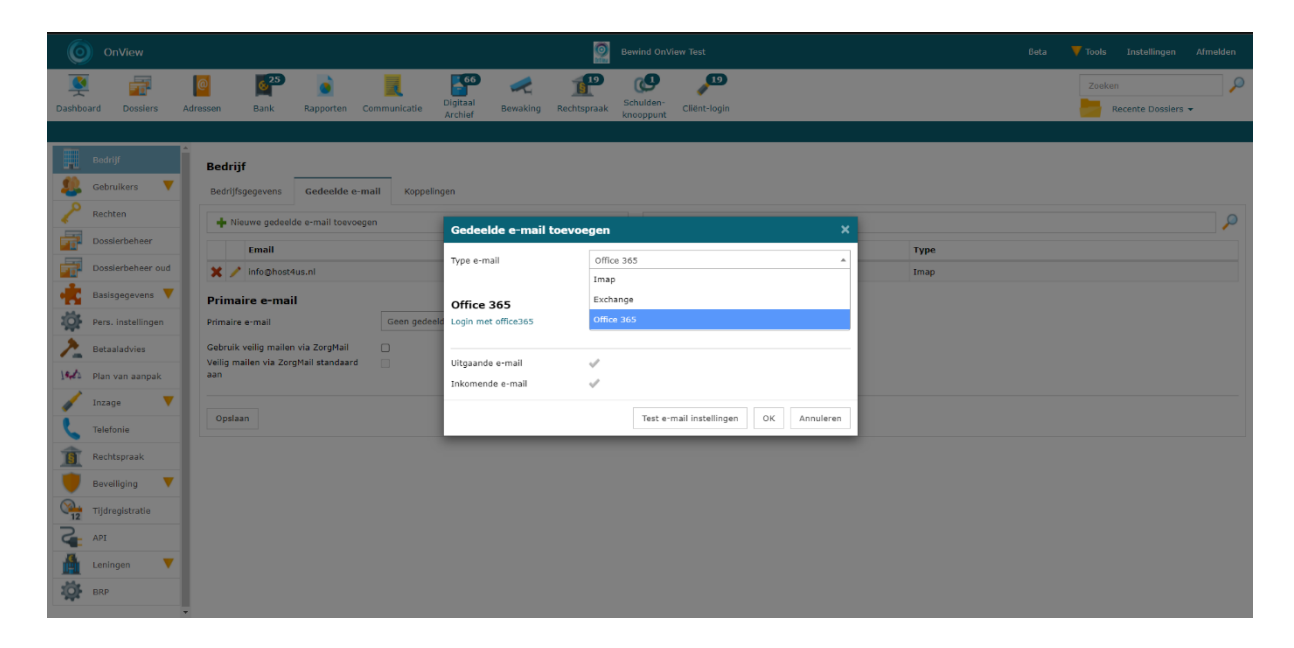

2. Klik je 'Login met Office365'

| Gedeelde e-m                         | nail toevoegen     | ×                            |  |
|--------------------------------------|--------------------|------------------------------|--|
| Type e-mail                          | Office 365         | ·                            |  |
| Office 365                           | 5                  |                              |  |
| Uitgaande e-mail<br>Inkomende e-mail | √<br>√             |                              |  |
|                                      | Test e-ma          | il instellingen OK Annuleren |  |
| ortsebaan 9A                         | Tel.: 013 -7200999 | K.v.K.: 70355428             |  |

- 3. Er opent nu een nieuw tabblad van Microsoft Office365
  - a. Kies hier het juiste Microsoft account waarmee je ook mailt

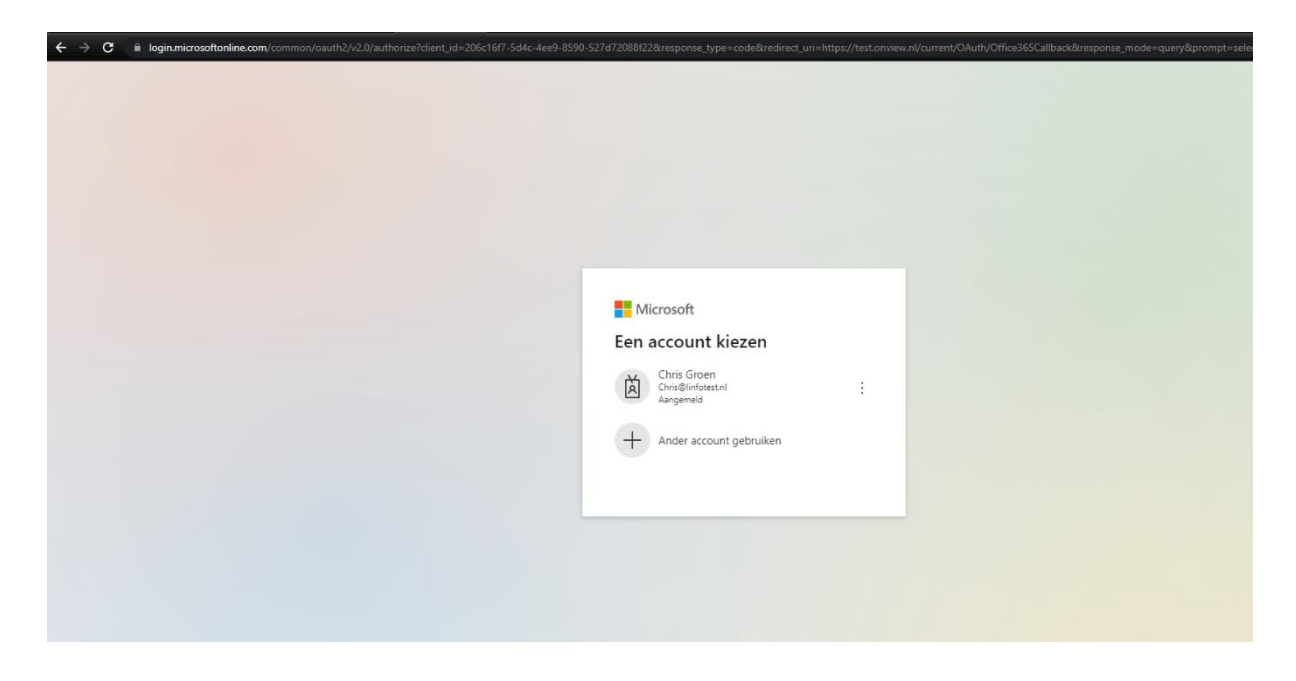

0

b. Voer hier het wachtwoord in dat je voor je mail gebruikt.

| nmelden |
|---------|
|         |
|         |
|         |

 $\bigcirc$ 

4. Zodra je bent ingelogd, dan kom je terug in OnView en verschijnt er een pop-up.:

0

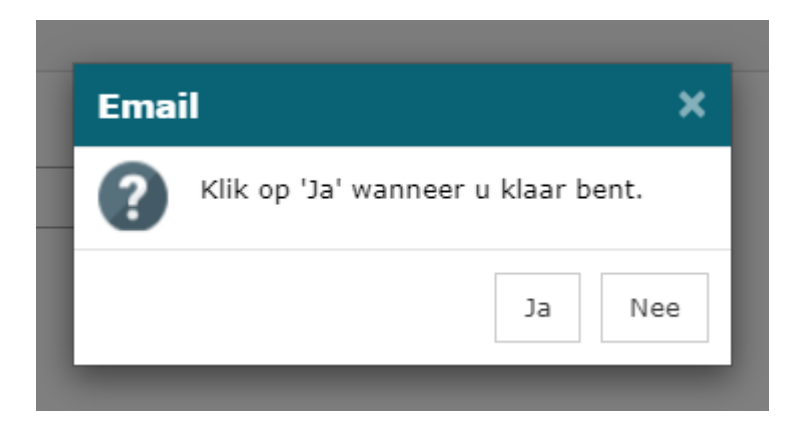

Klik op 'Ja' en de mail staat ingesteld.

| 3 | ¢ | / | Chris@linfotest.nl |
|---|---|---|--------------------|
|---|---|---|--------------------|

Office 365

 $\bigcirc$